## **Windows**

1. Click on network icon in taskbar.

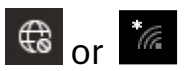

2. Click on arrow next to Wi-Fi icon to show available networks.

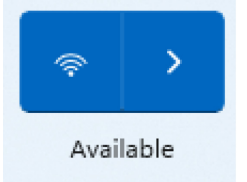

3. Select **detnsw-a** and enter *your* Department of Education (DoE) username and password. Click on **OK**.

| ÷        | Wi-Fi                                         |             |   |
|----------|-----------------------------------------------|-------------|---|
| ()<br>() | AV1                                           |             |   |
| ()<br>() | detnsw-a<br>Secured<br>Enter your user name a | nd password |   |
|          | user.name214                                  |             |   |
|          | •••••                                         |             | 0 |
|          | ОК                                            | Cancel      |   |

4. Click on Connect.

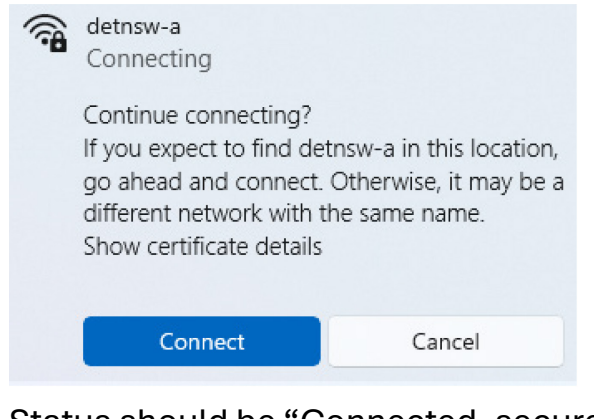

5. Status should be "Connected, secured".

| ()<br> | detnsw-a<br>Connected, secured | ()         |  |
|--------|--------------------------------|------------|--|
|        |                                | Disconnect |  |

## NEXT: GO TO PAGE 3 TO CONNECT TO INTERNET

# Mac OS

1. Click on Wi-Fi icon and select detnsw-a network.

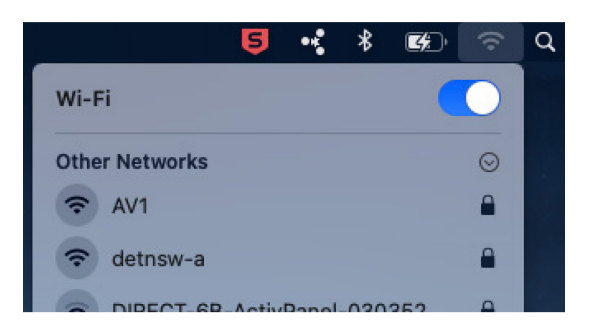

2. Enter *your* Department of Education (DoE) username and password. Click on **Join**.

| ? | The Wi-Fi network "detnsw-a" requires WPA2 enterprise credentials. |                |           |      |
|---|--------------------------------------------------------------------|----------------|-----------|------|
|   | Mode:                                                              | Automatic      |           | 0    |
|   | Username:                                                          | user.name214   |           |      |
|   | Password:                                                          | ••••           |           |      |
|   |                                                                    | Show passwor   | rd        |      |
|   |                                                                    | 🗸 Remember thi | s network |      |
|   |                                                                    |                |           |      |
| ? |                                                                    |                | Cancel    | Join |

3. If the "Verify Certificate" box appears click on **Continue**.

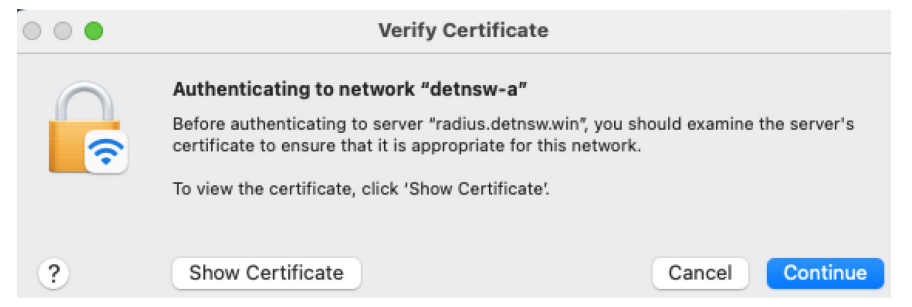

4. You will now be joined to the **detnsw-a** network.

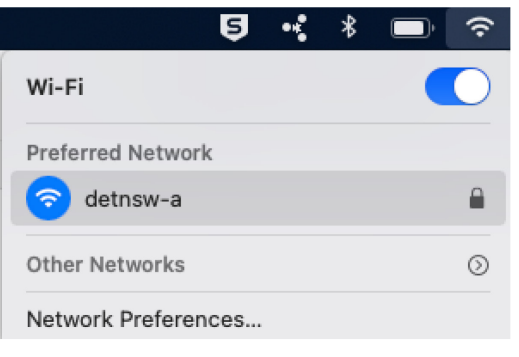

#### **NEXT:** GO TO PAGE 3 TO CONNECT TO INTERNET

### **Connect to DoE Internet**

- 1. Open a browser (e.g. Safari, Microsoft Edge, Google Chrome) and type **detnsw.net** into the address bar.
- 2. Enter *your* Department of Education (DoE) username and password. Click on **Login**.

| •                         |                                                                                                    |           |
|---------------------------|----------------------------------------------------------------------------------------------------|-----------|
| V 🛷 Authentication Portal | × +                                                                                                    | - 0 X     |
| ← → C 🖙 edgeportal.       | det.nsw.edu.au:6082/php/uid.php?vsys=1&rule=0&token=mOc~LtkQ2dU3WONOIsawgFmMk2w=&url=https://detnsw.net%2f | Q Guest : |
| DoE Secure                | Internet at Edge - Authentication Portal                                                                   |           |
|                           | DoE Login is Required to access the Internet                                                               |           |
|                           | You are required to identify yourself to enable access to the Internet.                                    |           |
|                           | Log in with your DoE account                                                                               |           |
|                           | user.name214                                                                                               |           |
|                           | Login                                                                                                    |           |

3. If your credentials were entered correctly, you will be authorised to use the DoE Internet for the day.

| ✓ ♣ NSW DoE Secure Internet at Ed × +                                                                                                    |                             |  |  |  |
|----------------------------------------------------------------------------------------------------|-----------------------------|--|--|--|
| ← → C 😅 detnsw.net                                                                                                    |                             |  |  |  |
| DoE Internet at Edge                                                                                                    |                             |  |  |  |
| You have been authorised to use DoE Internet at Edge access                                                                                                    |                             |  |  |  |
|                                                                                                    |                             |  |  |  |
| You have been authorised to use DoE Internet at Edge access.                                                                                                    |                             |  |  |  |
| You are now able to browse the Internet and use applications that require Internet connectivity.                                                                                                    |                             |  |  |  |
| Please return and reload this page to verify your status if you experience interruption to your Internet service.                                                                                                    |                             |  |  |  |
| Communication Devices and Associated Services Policy                                                                                                    |                             |  |  |  |
| Use of the Department of Education's (DoE) internet, online and email systems must be consistent<br>with DoE's Communications Devices and Associated Services Policy and its Code of Conduct.                             | Start browsing the Internet |  |  |  |
| DoE's communications devices are provided for business use only. It is the responsibility of employees<br>and students to be lawful, ethical and efficient in the use of these devices.                                   | My Details                  |  |  |  |
| Using the Department's communication devices to seek out, access or send any material of an<br>offensive, obscene, pornographic, threatening, abusive or defamatory nature may result in disciplinary<br>or legal action. | Logout                      |  |  |  |
| Copies of the related departmental policies can be found on the Department's policies and procedures website. Failure to comply with these requirements may result in disciplinary or legal action.                       |                             |  |  |  |

**NOTE:** You must reauthenticate every day before you can use the internet at school so add **https://detnsw.net** to your Bookmarks or Favorites.